defcousデータなしのrasデータを

# MTEXによるrasデータの解析

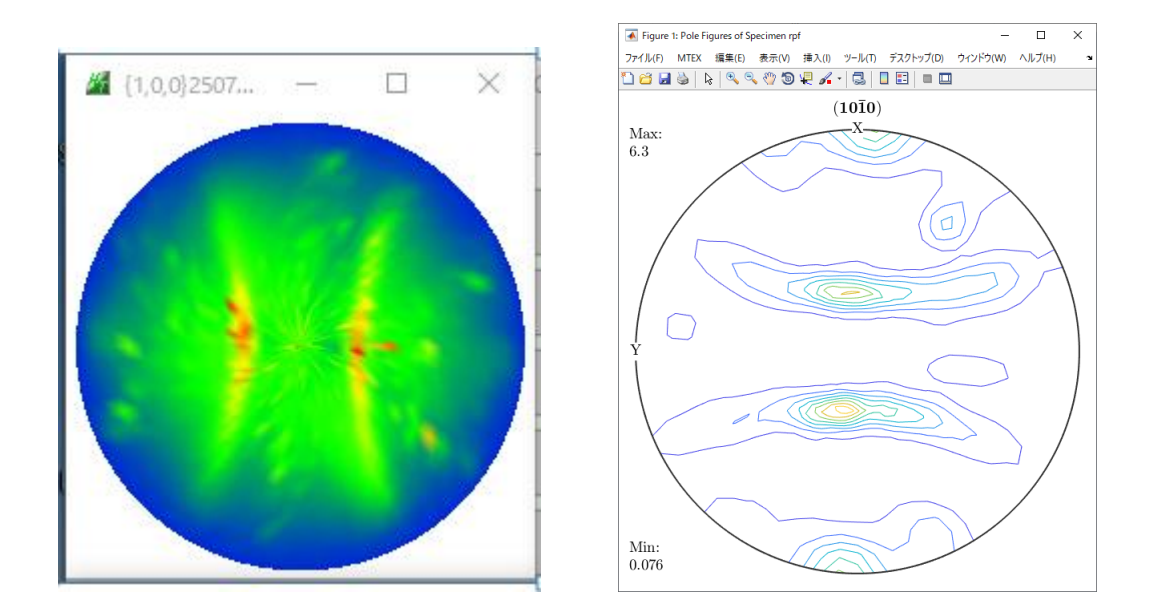

2020年12月10日 *HelperTex Office*  XRDでは、バックグランドとdefocusも問題があります。 rasファイルでは、極点測定時、バックグランドも同時に測定されます。 MTEXにrasファイルを読み込んだ後、バックグランド除去とdefocus処理をどのように 行うか不明のため、MTEXに読み込む前に、処理を行います。(correct()用データが必要) しかし、MTEX付属のBruker\_xrd\_10-10.ras に対応するdefocusファイルはありません。

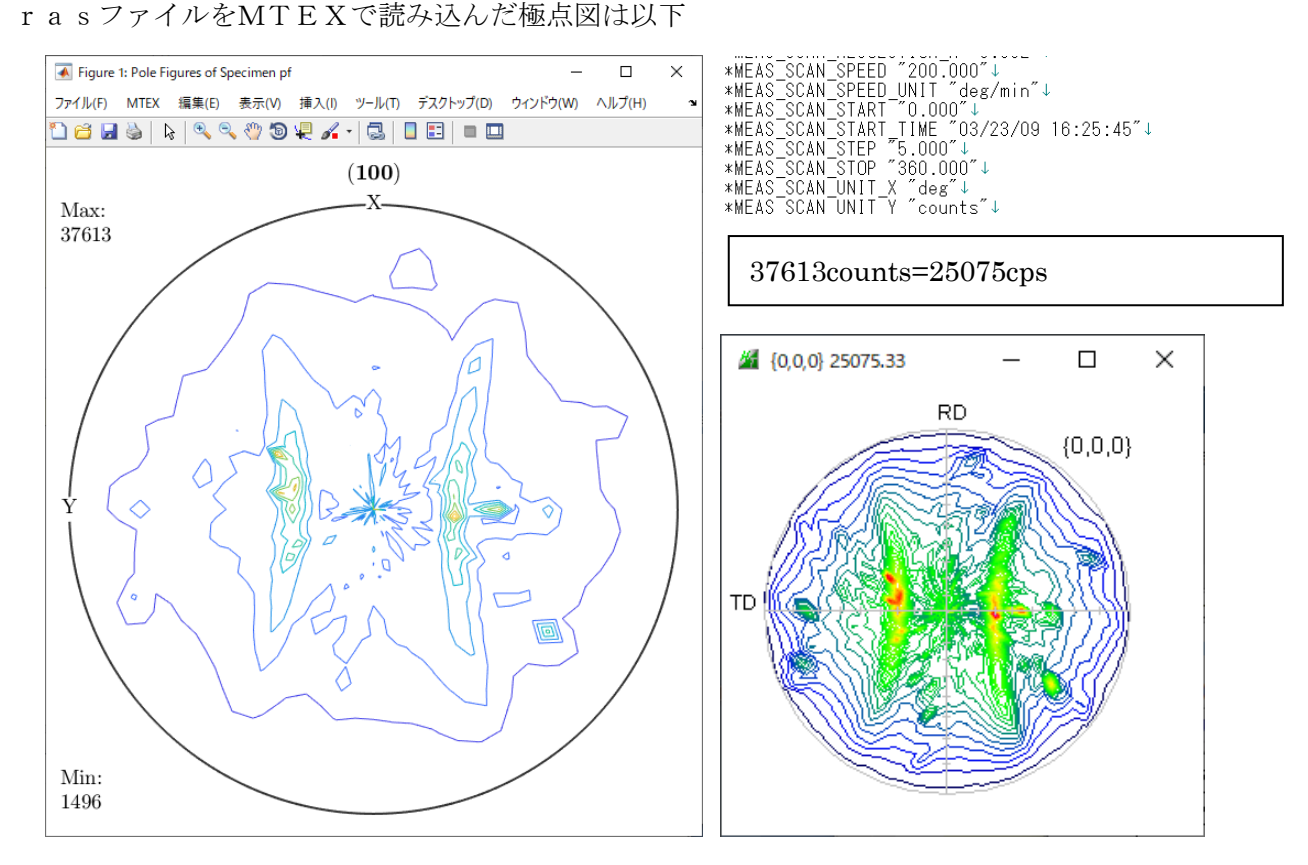

rasファイルには、測定20角度は登録されているが、材料と指数の登録はありません。

\*HW XG WAVE LENGTH ALPHA1 "1.540593" \*HW XG WAVE LENGTH ALPHA2 "1.544414" \*HW XG WAVE LENGTH BETA "1.392250"↓ \*MEAS 3DE ALPHA ANGLE "0.0"↓ \*MEAS 3DE ALPHA START "0.0"↓ \*MEAS 3DE ALPHA START "0.0"↓ \*MEAS 3DE ALPHA STOP "90.0"↓ \*MEAS 3DE BG HIGH STOP "90.0"↓ \*MEAS 3DE BG HIGH EXEC "1"↓ \*MEAS 3DE BG HIGH INT "479"↓ \*MEAS 3DE BG HIGH INT "479"↓ \*MEAS 3DE BG HIGH TIME "0.5"↓ \*MEAS 3DE BG LOW ANGLE "31.8726"↓ \*MEAS 3DE BG LOW EXEC "1"↓ \*MEAS 3DE BG LOW INT "538"↓ \*MEAS 3DE BG LOW INT "538"↓ \*MEAS 3DE BG INOD "2"↓ \*MEAS 3DE INDEX H "1"↓ \*SAMPLE INDEX K "1"↓ \*SAMPLE INDEX L "0"↓ \*SAMPLE MU "0"↓ \*SAMPLE MU "0"↓ \*SAMPLE MU "0"↓ \*SAMPLE MU "0"↓ \*SAMPLE MU "0"↓ \*SAMPLE MU "0"↓ \*SAMPLE MU "0"↓ \*SAMPLE MU "0"↓ \*SAMPLE MU "0"↓ \*SAMPLE MU "0"↓ \*SAMPLE MU "0"↓ \*SAMPLE MU "0"↓ \*SAMPLE MU "0"↓ \*SAMPLE MU "0"↓ \*SAMPLE MU "0"↓

#### 2. rasをASCに変換

## 2.1 INDEXが登録されているrasファイルの場合

| KasPFtoAsc 2.41ST[20/12/31] by CTF | t               |             |           |        | -     |        | × |
|------------------------------------|-----------------|-------------|-----------|--------|-------|--------|---|
| File Help                          |                 |             |           |        |       |        |   |
| BackgroundMode<br>Single File Mode | ~               |             |           |        |       |        |   |
| HasPole IXTFiles select            |                 |             |           |        |       |        |   |
| Abs Calc                           |                 |             |           |        |       |        |   |
| Calc Absorption                    | coefficient 0.0 | 1/cm Thickr | iess 0.0  | cm     |       |        |   |
| Alfa-profile & Index(h,k,l)        |                 |             |           |        |       |        |   |
| File1 File2                        | File3           | File4       | File5     | File6  | check | before | в |
| 1,1,0 0,0,0                        | 0,0,0           | 0,0,0       | 0,0,0     | 0,0,0  |       |        |   |
| BackdeleteMode                     |                 |             |           |        |       |        |   |
| DoubleMode Single                  | Mode LowMode    | HighMode    | 🗹 Nothing | ⊖ Free |       | after  | r |
| ⊤Created files name                |                 |             |           |        |       |        |   |
|                                    |                 |             |           |        |       |        |   |
|                                    |                 | OK          |           |        |       |        |   |

r a sファイル選択と同時に指数が表示されます。

### 2. 2 INDEXが登録されていないrasファイルの場合

| RasPFtoAsc 2.41ST[20/1      | 2/31] by CTR       |          |            |           |        | -     |       | $\times$ |
|-----------------------------|--------------------|----------|------------|-----------|--------|-------|-------|----------|
| ile Help                    |                    |          |            |           |        |       |       |          |
| BackgroundMode              |                    |          |            |           |        |       |       |          |
| Single File Mode            | ~                  |          |            |           |        |       |       |          |
| RasPoleTXtFiles select      | _10-10ras          |          |            |           |        |       |       |          |
| Abs Calc                    |                    |          |            |           |        |       |       |          |
| Calc                        | Absorption coeffic | ient 0.0 | 1/cm Thick | ness 0.0  | cm     |       |       |          |
| Alfa-profile & Index(h,k,l) | I                  |          |            |           |        |       |       |          |
| File1                       | File2              | File3    | File4      | File5     | File6  | check | befor | е        |
| 0,0,0                       | 0,0,0              | 0,0,0    | 0,0,0      | 0,0,0     | 0,0,0  |       |       |          |
| BackdeleteMode              |                    |          |            |           |        |       |       |          |
| DoubleMode                  | SingleMode         | LowMode  | HighMode   | 🗹 Nothing | ⊖ Free |       | afte  | r        |
| Created files name          |                    |          |            |           |        |       |       |          |
|                             |                    |          |            |           |        |       |       |          |
|                             |                    |          |            |           |        |       |       |          |
|                             |                    |          | OK         |           |        |       |       |          |
|                             |                    |          | UK.        |           |        |       |       |          |
|                             |                    |          |            |           |        |       |       |          |

ファイル名の10-10からHexagonalの $\{100\}$ とする。

| RasPFtoAsc 2.41ST[20/1                      | 2/31] by CTR       |          |            |           |        | -     |       | × |
|---------------------------------------------|--------------------|----------|------------|-----------|--------|-------|-------|---|
| ile Help                                    |                    |          |            |           |        |       |       |   |
| BackgroundMode<br>Single File Mode          | ~                  |          |            |           |        |       |       |   |
| RasPoleTXtFiles select                      | i_10-10ras         |          |            |           |        |       |       |   |
| Abs Calc                                    | Absorption coeffic | ient 0.0 | 1/cm Thick | ness 0.0  | cm     |       |       |   |
| Alfa-profile & Index(h,k,l)                 | )                  |          |            |           |        |       |       |   |
| File1                                       | File2              | File3    | File4      | File5     | File6  | check | befor | e |
| 1,0,0                                       | 0,0,0              | 0,0,0    | 0,0,0      | 0,0,0     | 0,0,0  |       |       |   |
| BackdeleteMode                              |                    |          |            |           |        |       |       |   |
| DoubleMode                                  | SingleMode         | LowMode  | HighMode   | 🗹 Nothing | ◯ Free |       | afte  | r |
| Created files name<br>Bruker_xrd_10-10-chba | ck4.asc            |          |            |           |        |       |       |   |
|                                             |                    |          | ок         |           |        |       |       |   |

Bruker\_xrd\_10-10-chback4.asc ファイルに変換しました。

#### 3. バックグランド除去

| 🌌 {1,0,0}2507 — 🗆 🗙                            | CTR                        | - 🗆 X                          | Microsoft Word — 🗆 🗙                                                                                                    |
|------------------------------------------------|----------------------------|--------------------------------|----------------------------------------------------------------------------------------------------|
|                                                |                            |                                |                                                                                                    |
|                                                | RasPFtoASC                 | ASC Format Data                |                                                                                                    |
|                                                | UxdtoASC                   | ASC Format Data                |                                                                                                    |
|                                                | PluralAsctoAsc             | ASC Format Data                | Figure 1: Pole Figures of Specimen pf − □ ×                                                                                                    |
|                                                | PANatoAsc                  | ASC Format Data                | ファイル(F)     MIEX     編集(E)     表示(V)     挿入(I)     デーズクトラノ(D)     ワイントワ(W)     ヘルノ(H)     ▲       ①     2     2     2     2     2     2     2     2     2 |
|                                                | PFTRSeparate               | TransPF,ReflectPF ASC data     | it Help InitSet BGMode Measure Condition Free OverlapRevision MinimumMode Ro% Normalization                                                               |
| ODFPolefigure1.5 1.66T[20/12/31] by C          | TR                         |                                | - 🗆 X                                                                                                    |
| File Linear(3D) ToolKit Help InitS             | et Rp% Minumum A           | I background Transmissionbli   | inds=30.0                                                                                                    |
| ASC(RINT-PC) V                                 | ruker_xrd_10-10-chback4.a: | sc                             |                                                                                                    |
| Calcration Condition<br>Previous Next C¥mtex-t | 5.4.0¥data¥PoleFigure¥Bruk | er_xrd_10-10-chback4.asc       | hkl                                                                                                    |
| Backgroud delete mode                          | ) LowMode 🛛 HighMod        | le Ο Nothing Ο Minimum(αβ)     | O MiniAver X         1.0         Set         Disp         Interporation ∨         Full         Disp                                                       |
| AbsCalc                                        |                            |                                |                                                                                                    |
| Ref Irans Schulz reflection                    | n method V                 | Change Absorption coefficien 1 | 1.0 1/cm Thickness 1.0 cm v Set 2Theta 32.2446 deg. ( )1/kt Profile                                                                                       |
| Defocus file Select Transmission defo          | olynomialdegr 0            | Tenck Ihoff Fitting TXT2 C:¥SS | SDPackage¥CTR¥DATA¥ODFPoleFigure¥random¥defocus¥DEFOCUS_F.T TextDisp                                                                                      |
| Smoothing(for ADC)<br>Cycles 2 V Weight 15     | Afterconnection            | Disp Orr Cor                   | nnect CenterData Select crsytal Cubic O Ras O Asc  TXT2 O TXT                                                                                             |
|                                                |                            |                                | ValueODF-B ValuODF-A Cancel Calc Connect ODF File                                                                                                    |
|                                                |                            |                                | Select crystal : Hexagonal 20/12/10                                                                                                    |
|                                                |                            |                                | CTRHome : C:                                                                                                    |
|                                                |                            |                                |                                                                                                    |

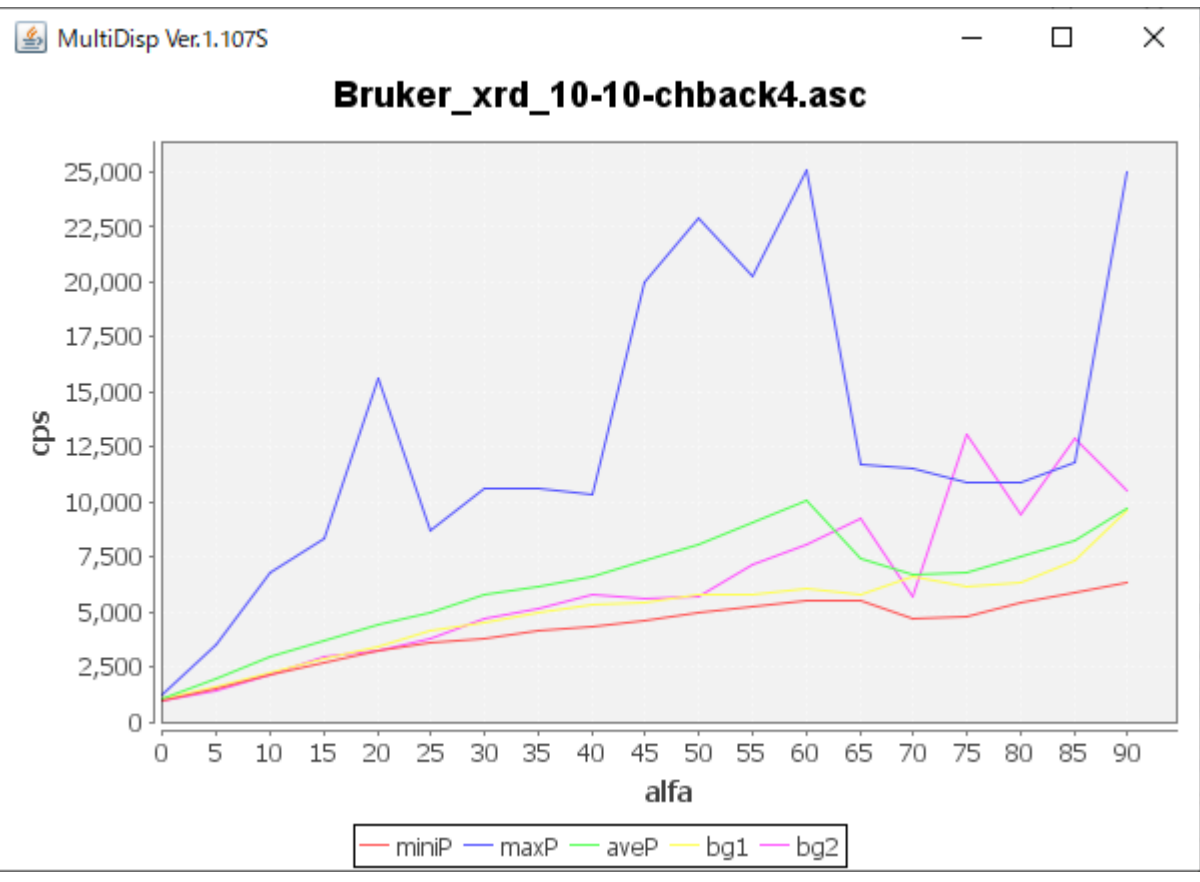

バックグランドも大きく、更にdefocusの影響も受けています。

3. 1 バックグランド除去、RD+90,企画化を行う。

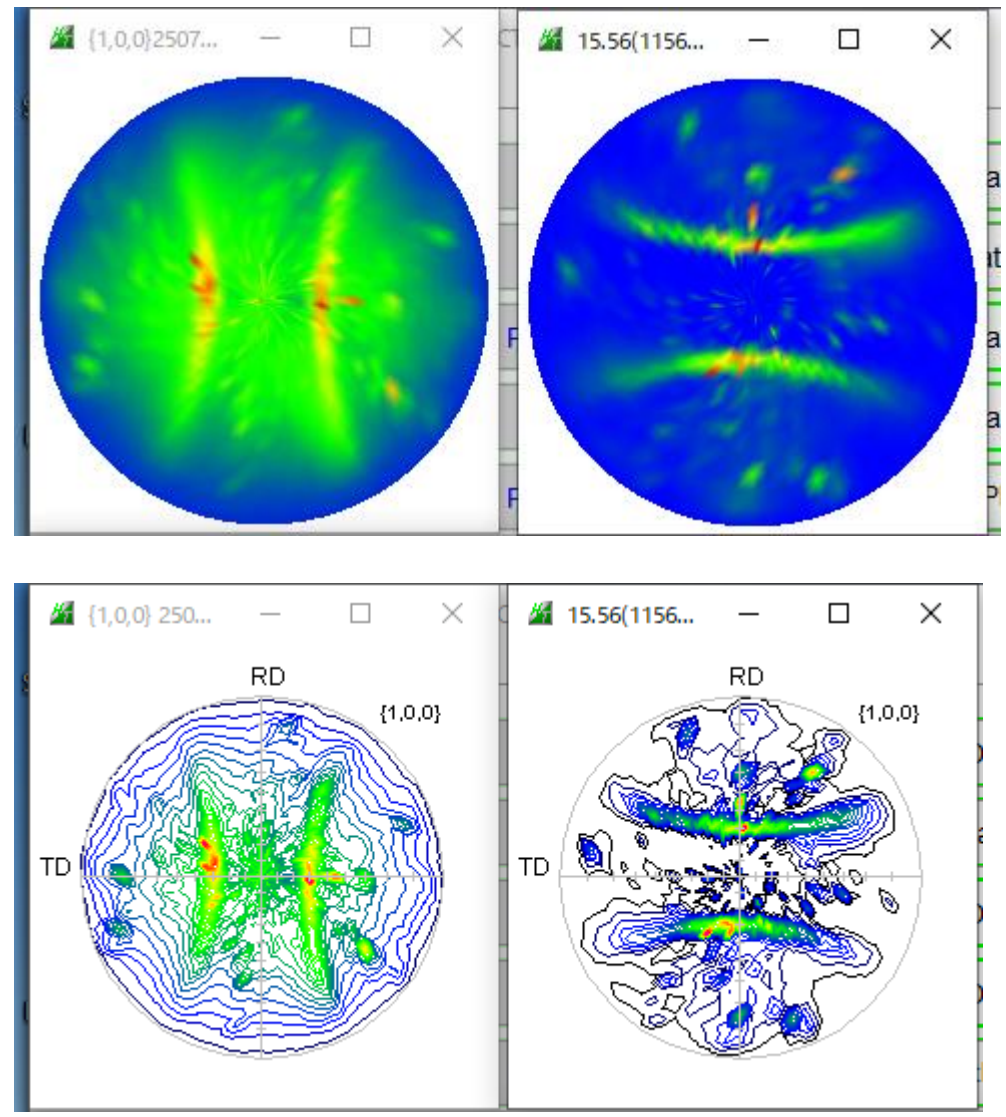

以降、Magnesiumとして扱う

| Magnesium | DISP     |   |       |        |        |
|-----------|----------|---|-------|--------|--------|
| Hexagonal |          |   |       |        |        |
| 3.2061    | (1.0)    |   |       |        |        |
| 3.2061    | (1.0)    |   |       |        |        |
| 5.2091    | (1.6247) |   |       |        |        |
| 90.0      |          |   |       |        |        |
| 90.0      |          |   |       |        |        |
| 120.0     |          |   |       |        |        |
| 1.54056   |          |   |       |        |        |
| 27        |          |   |       |        |        |
| 1         | 0        | 0 | 24.7  | 2.7766 | 32.213 |
| 0         | 0        | 2 | 27.0  | 2.6046 | 34.404 |
| 1         | 0        | 1 | 100.0 | 2.4502 | 36.646 |
| 1         | 0        | 2 | 13.5  | 1.8996 | 47.844 |
| 1         | 1        | 0 | 13.8  | 1.6031 | 57.437 |

# 4. MTEX入力データ作成

| M PF   | to MTEX by CTR PFtoODF3 8.47T[20/12/3<br>Option Symmetric Software Data | 31] by CTR<br>a Help |          |             |              |              |             | _          |          | × |
|--------|-------------------------------------------------------------------------|----------------------|----------|-------------|--------------|--------------|-------------|------------|----------|---|
| Γ      | Outside text(Vector) CCW                                                | gralData.to          | ct       |             |              |              | - Initializ | e s        | itart    |   |
|        | Outside CSV(Vector) CCW                                                 |                      |          |             |              |              |             |            |          |   |
|        | Inside text CCW                                                         | iles)                |          | 7 – O (cubi | c)           | ~            | € ge        | etHKL<-I   | Filename |   |
|        | *Labotex(EPF) CW                                                        | alpha                | 90.0     | beta        | 90.0 gamm    | n 90.0       |             | F AllFile; | Select   |   |
| L<br>F | Stadard ODF CCW                                                         |                      |          |             |              |              | <u> </u>    |            |          |   |
|        | Siemens CCW                                                             | a,b, intens.)        | )        | h,k,l       | 2Theta /     | Alpha scope  | AlphaS      | AlphaE     | Select   |   |
|        | TexTools(txt) CCW                                                       | hR0B0S_2             | 2.TXT    | 1,0,0       | 32.2446      | 0.0->90.0    | 0.0         | 90.0       |          |   |
|        | *TexTools(pol) CCW                                                      | -                    |          | 1,1,0       | 0.0          |              | 0.0         | 0.0        |          |   |
|        | TexTools(pol) CW                                                        |                      |          | 2,0,0       | 0.0          |              | 0.0         | 0.0        |          |   |
|        | *TexTools(pol)CCW-zerocut                                               |                      |          | 2,1,0       | 0.0          |              | 0.0         | 0.0        |          |   |
|        | TexTools(pol)CW-zerocut                                                 |                      |          | 2,1,1       | 0.0          |              | 0.0         | 0.0        |          |   |
|        | *popLA(RAW)CCW                                                          | _                    |          | 3,1,1       | 0.0          |              | 0.0         | 0.0        |          |   |
|        | popLA(RAW)CW                                                            |                      |          | 4,0,0       | 0.0          |              | 0.0         | 0.0        |          |   |
|        | StandaradODF2.5 CCW                                                     | -                    |          | 3,3,1       | 0.0          |              | 0.0         | 0.0        |          |   |
|        | Bunge(PF) CCW                                                           | -                    |          | 4,2,2       | 0.0          |              | 0.0         | 0.0        |          |   |
|        | MulTex(TD:beta=0)CCWTXT2                                                | -                    |          | 5,1,1       | 0.0          |              | 0.0         | 0.0        |          |   |
|        | Labotex(EPF) CCW                                                        | -                    |          | 5,2,1       | 0.0          |              | 0.0         | 0.0        |          |   |
|        | *MTEX(ASC) CCW                                                          | _                    |          | 5,3,1       | 0.0          |              | 0.0         | 0.0        |          |   |
| Ļ      | MTEX(ASC) CW                                                            | L.L L.D.O.S          |          | т.          |              |              |             |            |          |   |
|        | LaboTex(PPF) CW                                                         | K4_CHRUE             | 508_2.1X | I           |              | r Labotex(El | PE).popl A  | (RAW) f    | ilename  | 1 |
|        | *LaboTex(PPF) ATEX CCW                                                  | Data<br>erage        |          | Asc(CCW     | () file save | ASC          | . ,poper    |            | (U(R)    |   |
|        | TXT2                                                                    |                      |          |             |              |              |             |            |          | - |

反射法で、極点図の外周は測定出来ないので、変更を行う。

| h,k,l | 2Theta  | Alpha scope | AlphaS | AlphaE | Select       |
|-------|---------|-------------|--------|--------|--------------|
| 1,0,0 | 32.2446 | 0.0->90.0   | 0.0    | 90.0   | $\checkmark$ |

| h,k,l | 2Theta  | Alpha scope | Alpha8 AlphaE | Select |
|-------|---------|-------------|---------------|--------|
| 1,0,0 | 32.2446 | 0.0->90.0   | 0.0 85        |        |
|       |         |             |               |        |

| Mittard Import Wizard                                                                                        |                                                   | - 🗆 X                                     |
|----------------------------------------------------------------------------------------------------|---------------------------------------------------|-------------------------------------------|
| Crystal Reference F<br>Crystal Symmetry                                                                      | rame                                              |                                           |
| Mineral<br>Indexed O Not Ind<br>mineral name Mg<br>plotting color                                            | exed                                              | Load Cif File                             |
| Crystal Coordinate System<br>Point Group 6/mmm<br>Axis Length a<br>Axis Angle alpha                          | ✓ X  <br>3.20927 b 3.2<br>90 beta 90              | a* V  b V<br>20927 c 5.21033<br>gamma 120 |
| Plot                                                                                                    | << Previous                                       | Next >> Finish                            |
| Minimort Wizard<br>Specimen Reference<br>Specimen Symmetry                                                   | e Frame                                           | -  ×                                      |
| Specimen Coordinate Syster<br>rotate data by Euler angles (<br>specimen symmetry<br>MTEX Plotting Convention | n<br>Bunge) in degree<br>_1 tric<br>Z Z → Y Z → X | 0 0 0<br>linic ✓<br>X Y Y ← Z             |
| $\mathbf{Z} \rightarrow \mathbf{X}$ $\mathbf{Y} \rightarrow \mathbf{Z}$<br>Plot ther data to verify that t   | <pre>化 x ↓ Y ↓<br/>the coordinate system is</pre> | $z \rightarrow y$ $x \rightarrow z$ $x$   |
|                                                                                                    |                                                   |                                           |

#### plot(pf,'contour','projection','stereo')

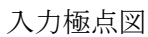

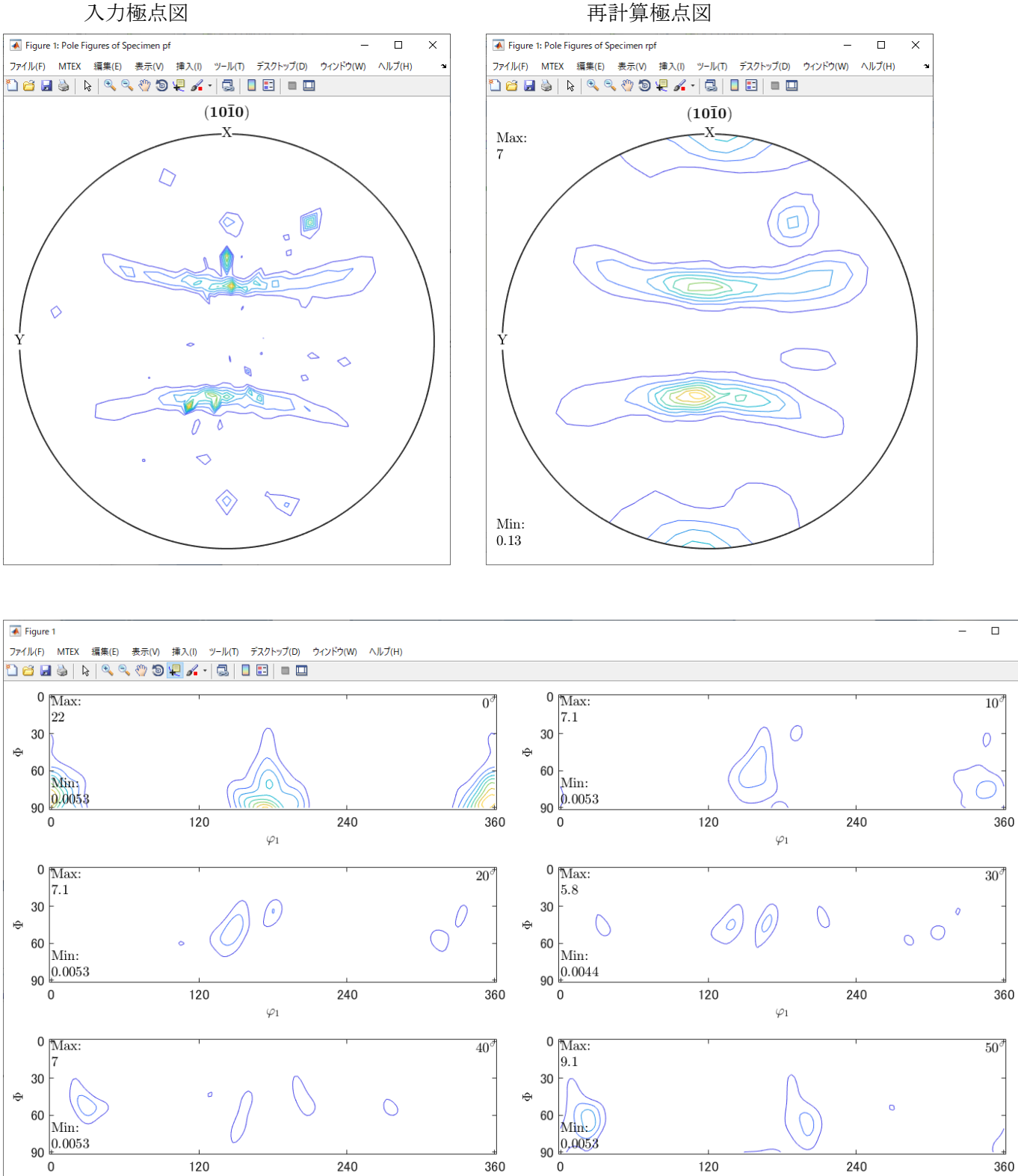

Х

 $\varphi_1$ 

再計算極点図をExportし、defocus補正を行う。

 $\varphi_1$ 

#### 6. defocus補正

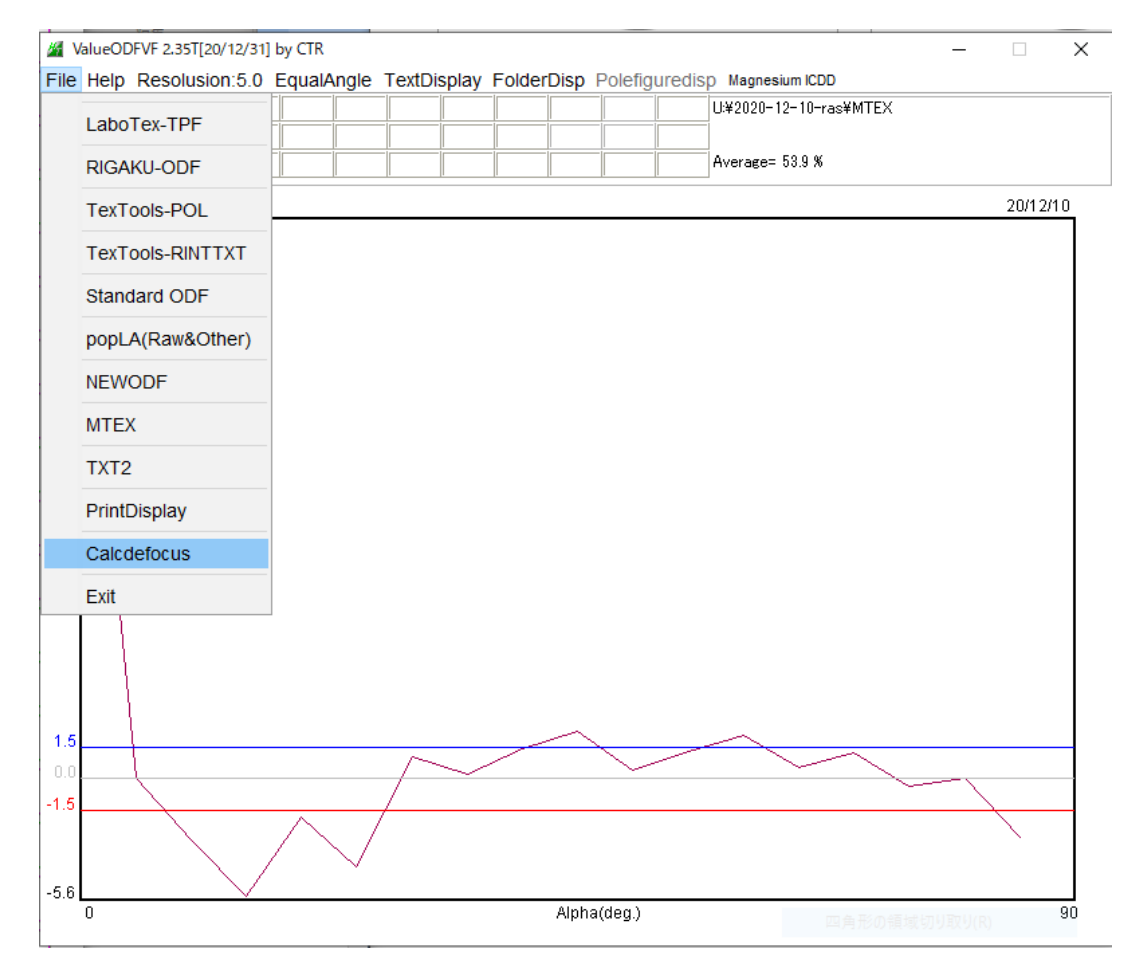

#### Defocus 補正後の極点図

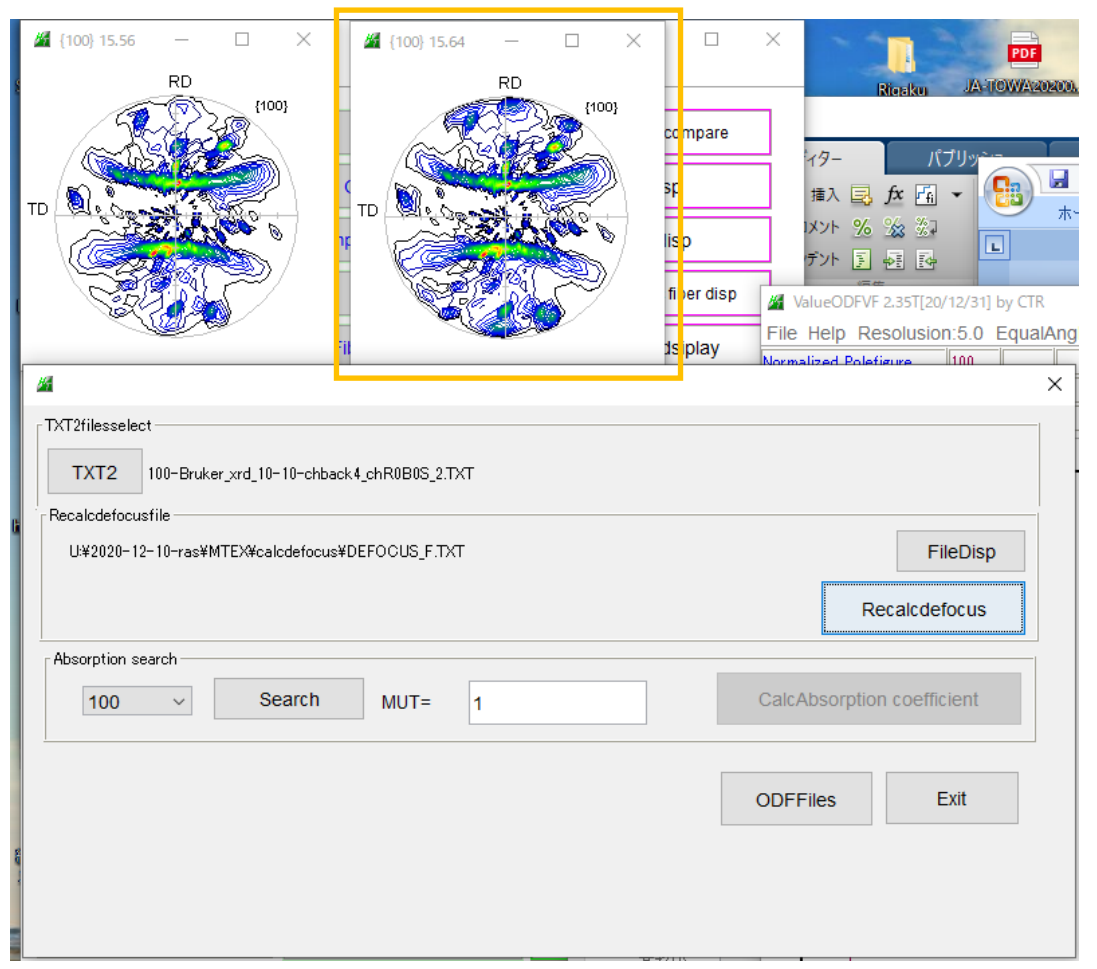

|                           |                |               |           |             | -<br>Initiali | ize —     |              |
|---------------------------|----------------|---------------|-----------|-------------|---------------|-----------|--------------|
| Outside text(Vector) CCW  |                |               |           |             |               | 5         | Start        |
| Outside CSV(Vector) CCW   |                |               |           |             |               |           |              |
| Inside text CCW           | iles)          | 11 - D6 (hexa | agonal)   | $\sim$      | •             | setHKL<-  | Filename     |
| *Labotex(EPF) CW          | alpha 90.0     | beta 9        | 0.0 gamm  | 120.0       |               | 子 AllFile | Select       |
| Stadard ODF CCW           |                |               |           |             | ]             |           |              |
| Siemens CCW               | a,b,intens.))  | h,k,l         | 2Theta A  | Alpha scope | AlphaS        | 6 AlphaE  | Select       |
| TexTools(txt) CCW         | hR0B0S_2.TXT   | 1,0,0         | 0         | 0.0->90.0   | 0.0           | 90.0      | $\checkmark$ |
| *TexTools(pol) CCW        |                | 1,1,0         | 0.0       |             | 0.0           | 0.0       |              |
| TexTools(pol) CW          |                | 2,0,0         | 0.0       |             | 0.0           | 0.0       |              |
| *TexTools(pol)CCW-zerocut |                | 2,1,0         | 0.0       |             | 0.0           | 0.0       |              |
| TexTools(pol)CW-zerocut   |                | 2,1,1         | 0.0       |             | 0.0           | 0.0       |              |
| *popLA(RAW)CCW            |                | 3,1,1         | 0.0       |             | 0.0           | 0.0       |              |
| popLA(RAW)CW              |                | 4,0,0         | 0.0       |             | 0.0           | 0.0       |              |
| StandaradODF2.5 CCW       |                | 3,3,1         | 0.0       |             | 0.0           | 0.0       |              |
| Bunge(PF) CCW             |                | 4,2,2         | 0.0       |             | 0.0           | 0.0       |              |
| MulTex(TD:beta=0)CCWTXT2  |                | 5,1,1         | 0.0       |             | 0.0           | 0.0       |              |
| Labotex(EPF) CCW          |                | 5,2,1         | 0.0       |             | 0.0           | 0.0       |              |
| *MTEX(ASC) CCW            |                | 5,3,1         | 0.0       |             | 0.0           | 0.0       |              |
| MTEX(ASC) CW              | k4 chB0B0S 2 T | <u>л</u>      |           |             |               |           |              |
| LaboTex(PPF) CW           | Data           |               |           | _Labotex(E  | PF),popL      | A(RAW)    | filename     |
| *LaboTex(PPF) ATEX CCW    | erage          | Asc(CCW)      | file save | ASC         | 形の領           | 域切り取り     | J(R)         |

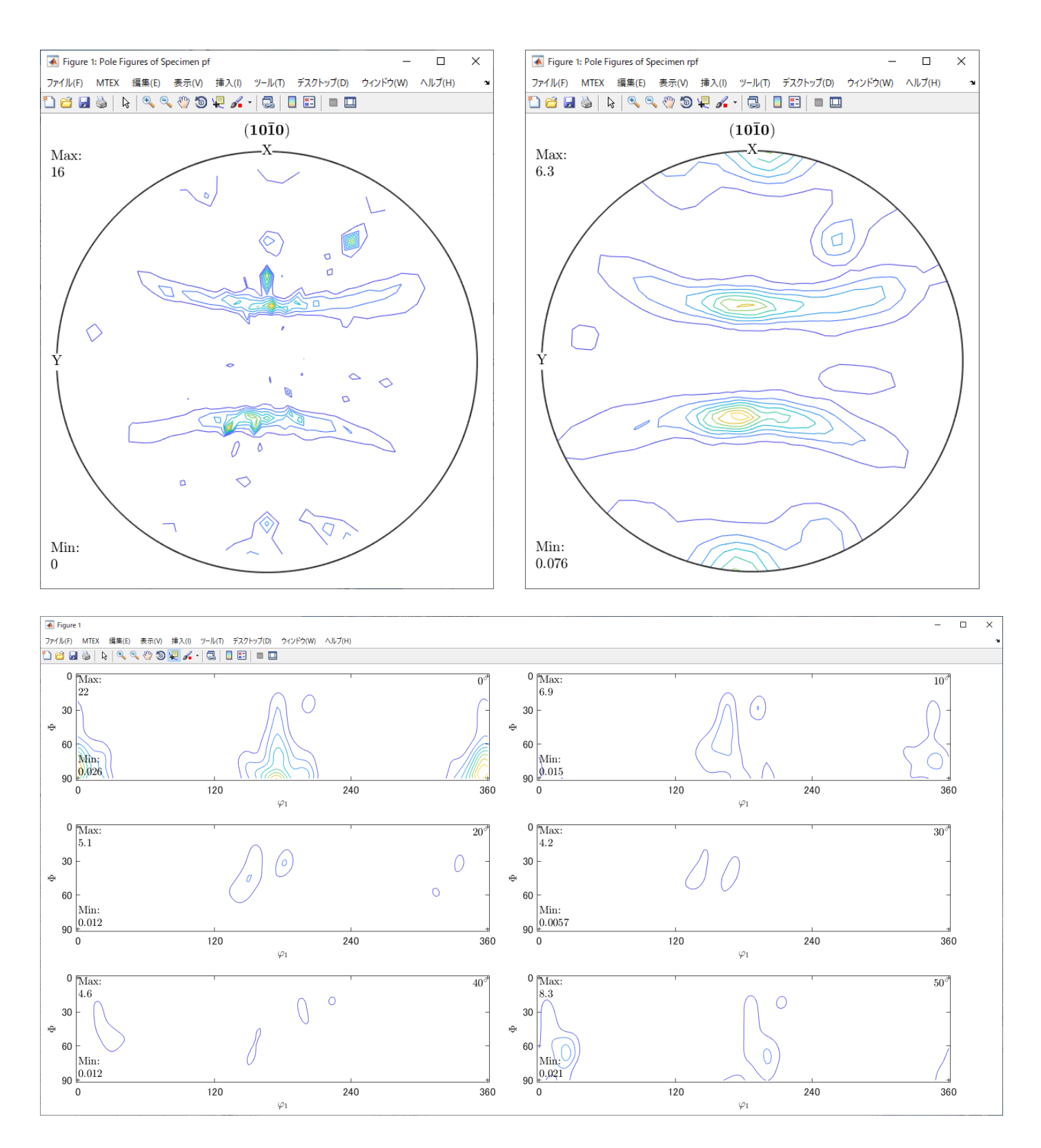

#### 9. データ比較

defocus補正なし defocus補正あり

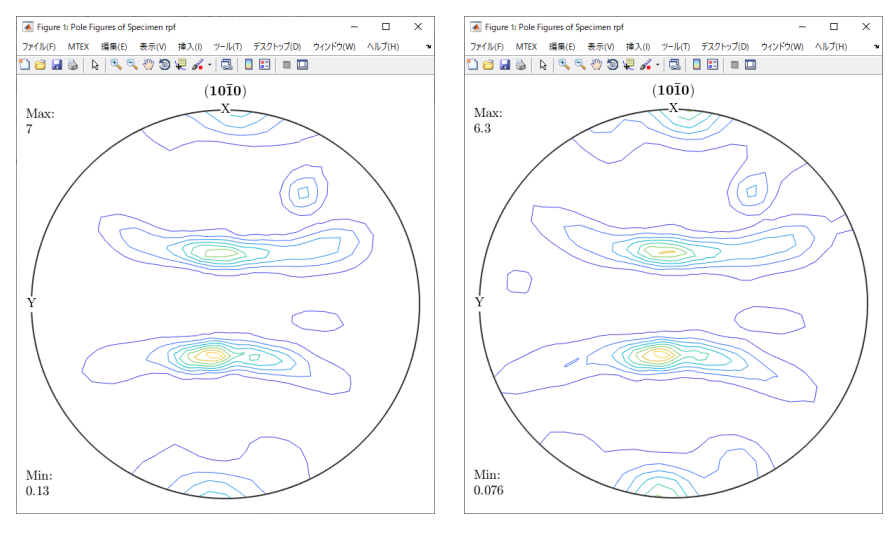

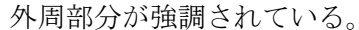

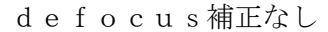

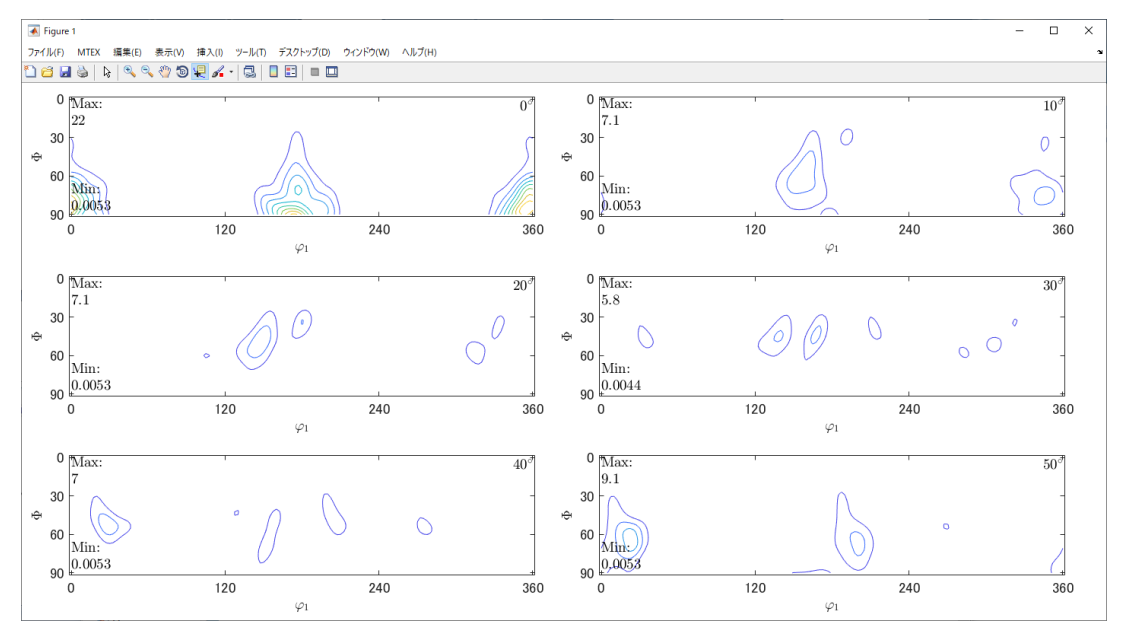

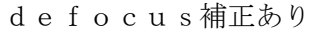

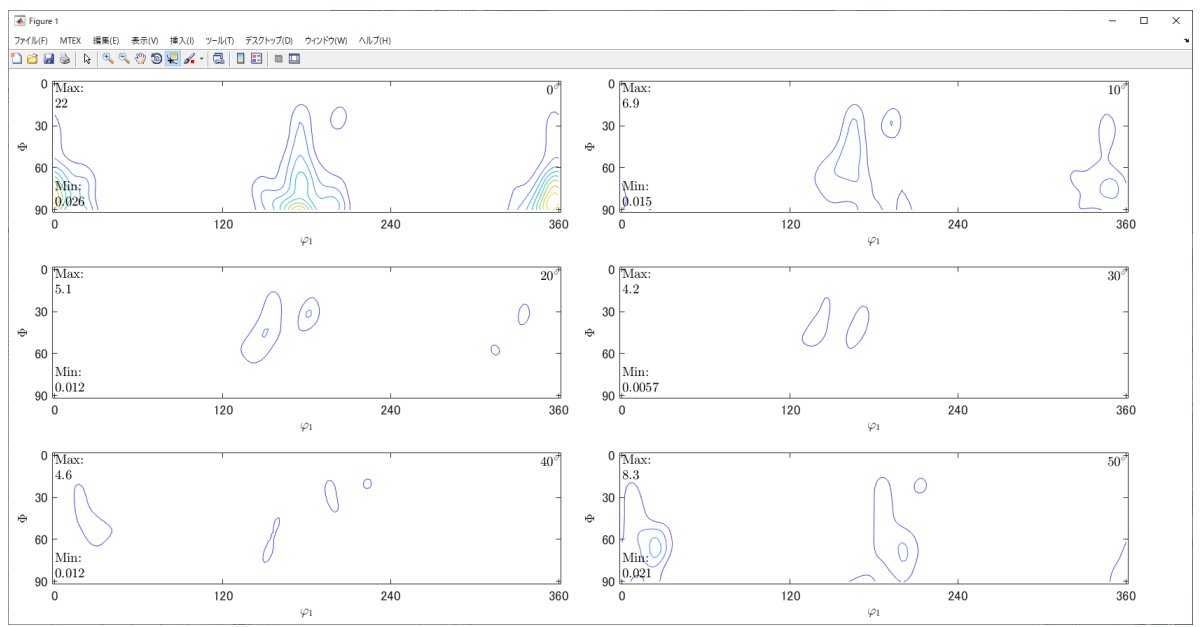

defocus補正なし

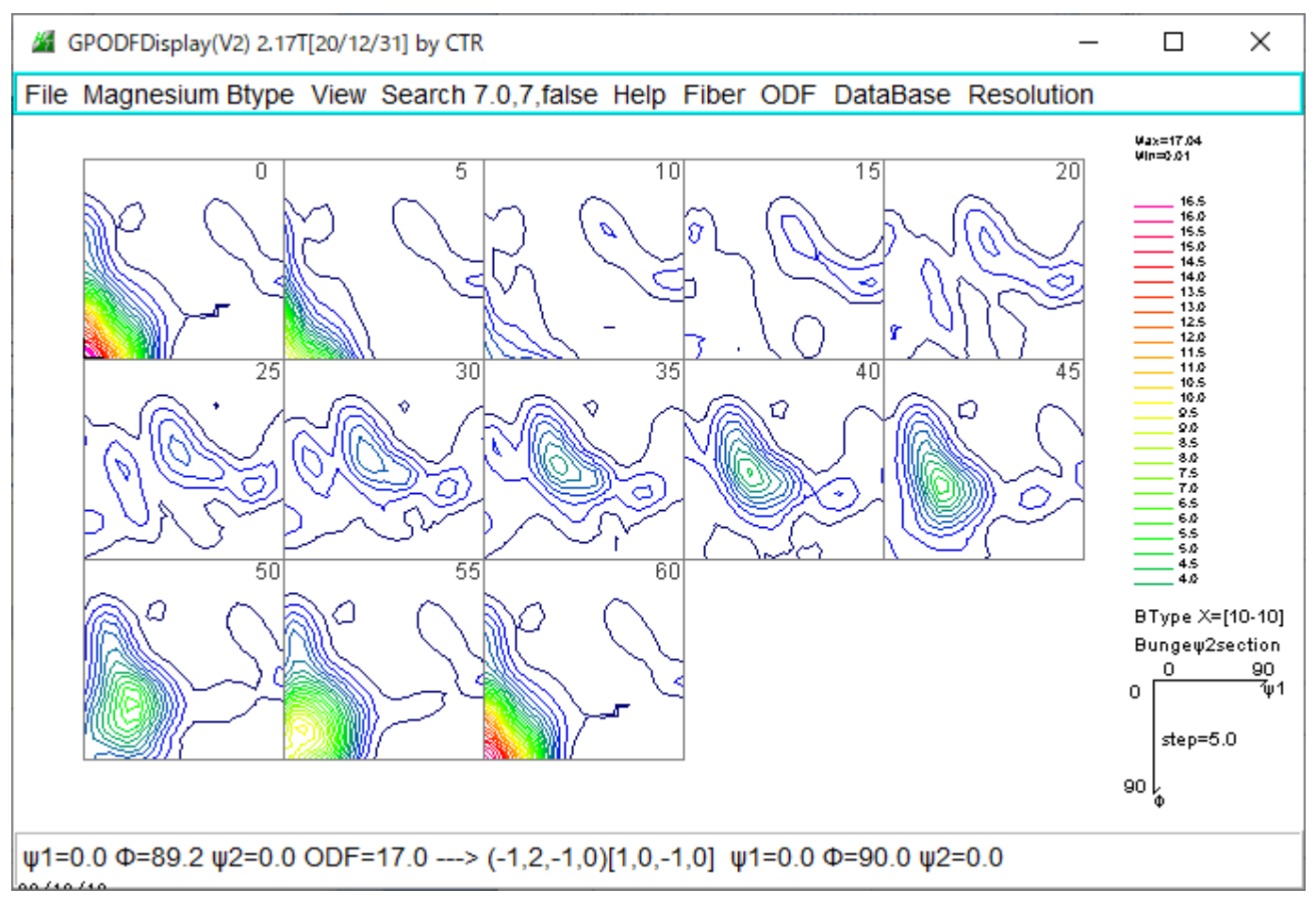

defocus補正あり

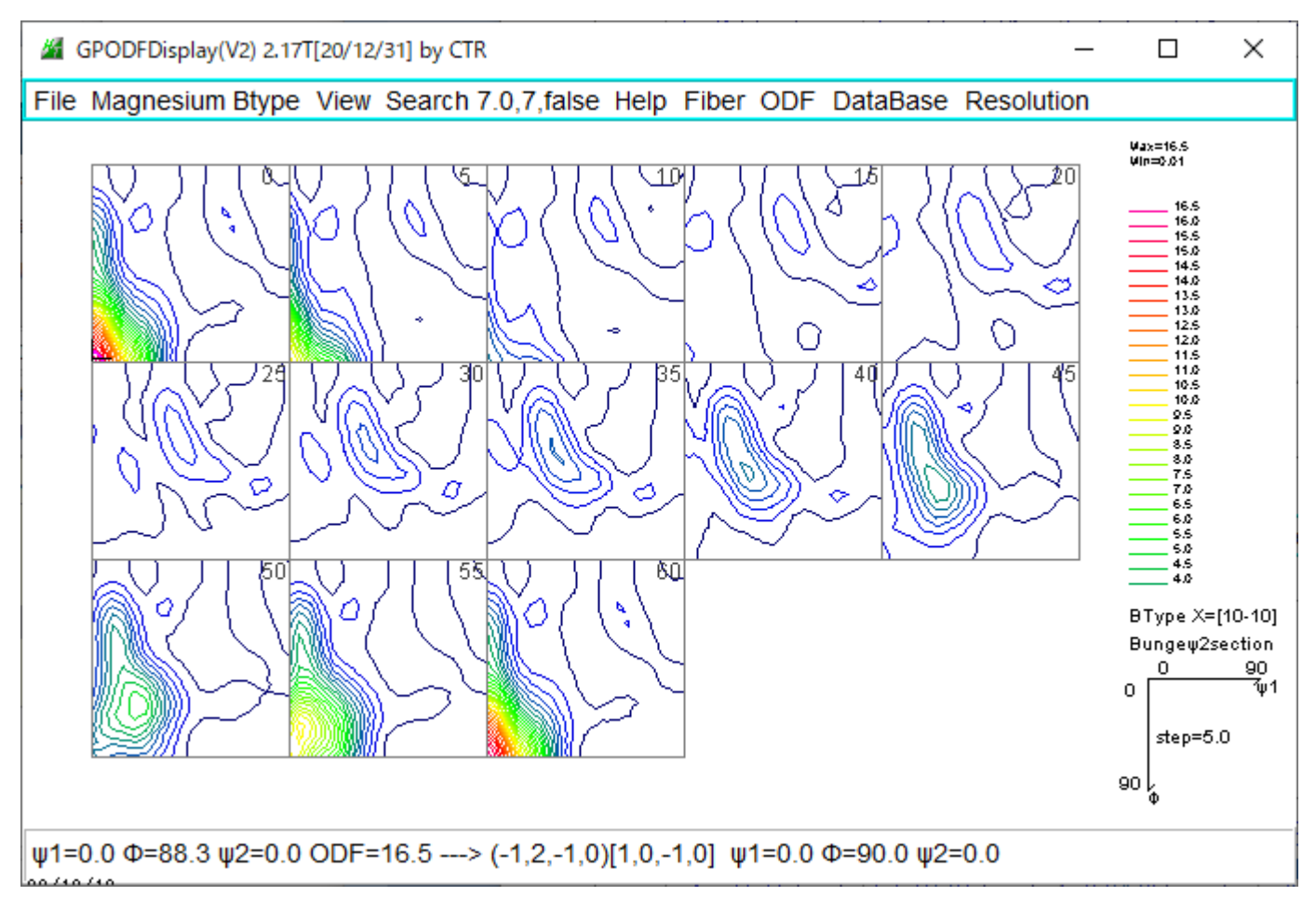

#### 11. ERror評価 (Rp%)

defocus補正なし

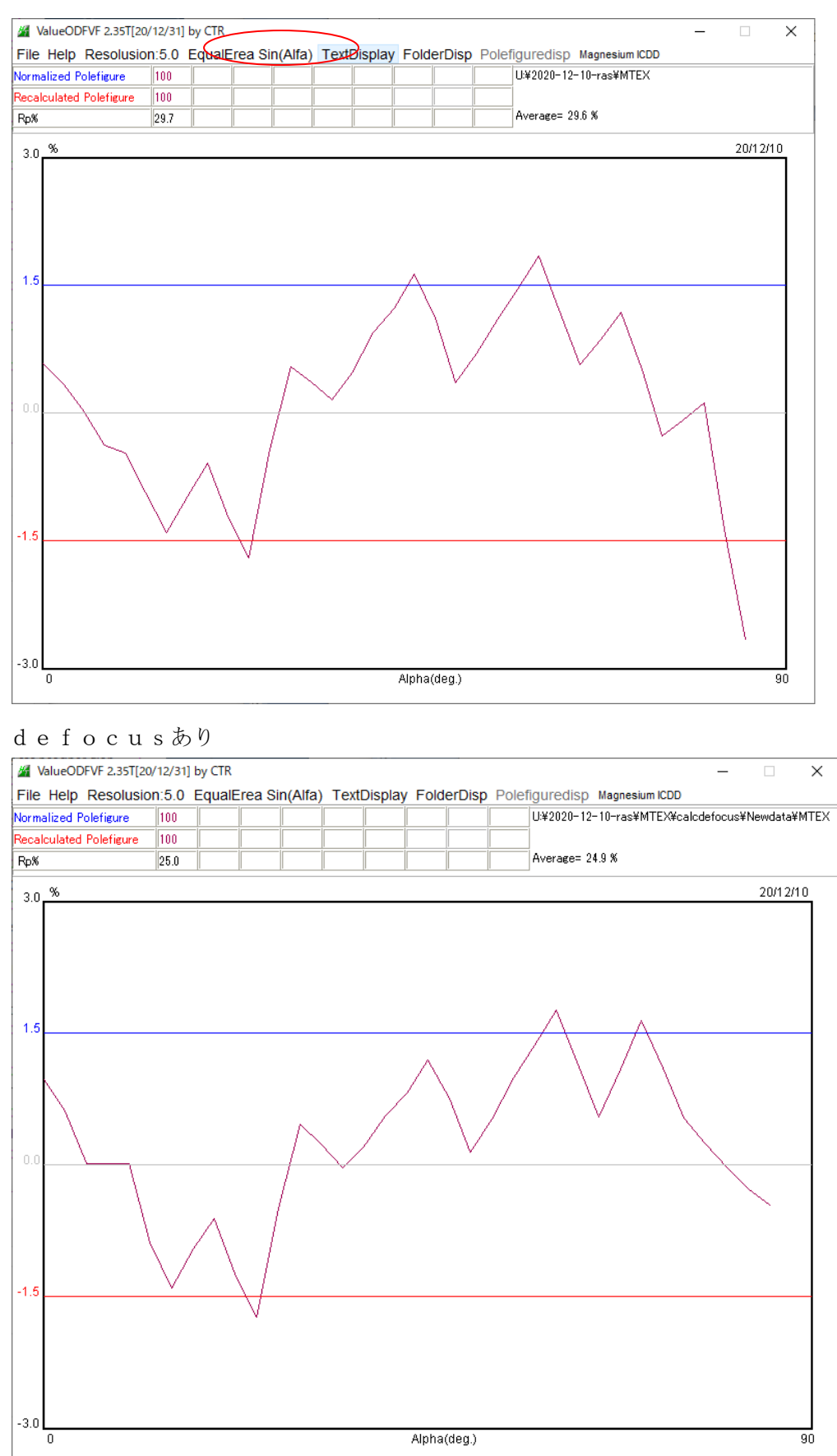

Rp%は改善されるが、大きな値である。実際のrandomデータによる補正も必要と思われる。